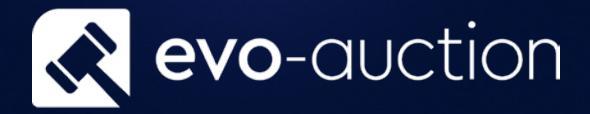

# Withdrawing Lots or Items Userguide

Published date: 1 July 2023

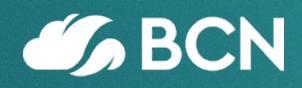

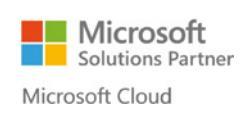

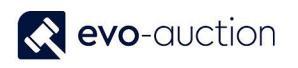

## TABLE OF CONTENTS

| 1.1 | WITHDRAWING LOTS/ITEMS FROM AN AUCTION | 3 |
|-----|----------------------------------------|---|
| ITE | M WITHOUT LOT NUMBER ASSIGNED          | 3 |
| ITE | M WITH LOT NUMBER ASSIGNED             | 4 |

## 1.1 WITHDRAWING LOTS/ITEMS FROM AN AUCTION

#### ITEM WITHOUT LOT NUMBER ASSIGNED

In order to remove unlotted article from an auction, and stop it from being brought back in each time the auction is created:

 Open an auction, and then navigate to the Lines FastTab. Select a line with an article you want to withdraw, and from the Lines menu select Functions and then choose Goto Receipt.

| Lines                    |                              |            |                        | * <sup>*</sup> ^        |
|--------------------------|------------------------------|------------|------------------------|-------------------------|
| 💵 Card 🛋 Photos 🖩 Line 🚽 | 😽 Functions 🔹 🔝 Text Search  | Find Fi    | ilter 🛛 🛼 Clear Filter | r                       |
| Lot No. Lot              | Enter Illustration Charge    |            | Receipt No.            | Article No. Short De:   |
| Suffix                   | Lot Entry Correction         |            |                        |                         |
| 1                        | Goto Receipt                 |            | 66796                  | 1 Coteaux c             |
| 2                        | Update Short Description fro | m RichText | 67516                  | 5 Meursaul <sup>,</sup> |
| 3                        | 67/92-10                     | L4111      | 67792                  | 10 Assorted             |
|                          |                              | L4848      |                        |                         |
| 5                        | 68410-15                     | L4840      | 68410                  | 15 Schloss G            |
|                          |                              | L4840      |                        |                         |
| 7                        | 68410-20                     | L4840      | 68410                  | 20 Bienvenu             |
| 8                        | 68410-21                     | L4840      | 68410                  | 21 Bienvenu             |
| 9                        | 68410-22                     | L4840      | 68410                  | 22 Bourgogr             |
| c                        |                              |            |                        | >                       |

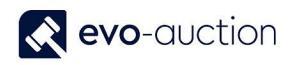

#### 2. Relevant receipt opens.

Navigate to the article line and then change or remove value in the Sale Allocation field.

| HOME                                  | NAVIGATE             |                                  |                                     |                                 |                                |                          |          |
|---------------------------------------|----------------------|----------------------------------|-------------------------------------|---------------------------------|--------------------------------|--------------------------|----------|
| View X Delete                         | Collect<br>Receipt   | Update<br>Vendor Details         | Comments                            | Print E-mail<br>Receipt Receipt | Vendor Stock<br>Reconciliation | C Print Valuation Report | OneNote  |
| Manage                                |                      | Process                          |                                     |                                 | Repor                          | t                        | Show     |
|                                       |                      |                                  |                                     |                                 |                                |                          | NEV      |
| Lines                                 |                      |                                  |                                     |                                 |                                |                          |          |
| Lines                                 | hotos 辽 L            | ine 🔻 🖹 Trans                    | fer/Copy Line                       | e 📋 New 🏔                       | Find Filter                    | 🏹 Clear Filter           |          |
| Lines<br>Card S P<br>Article U<br>No. | hotos 辽 L<br>niquelD | ine ▼ 🖹 Trans<br>Sales<br>Alloci | fer/Copy Line<br>Auct<br>ation Date | e 🗋 New 🎢                       | Find Filter<br>Io. Lot Suffix  | Clear Filter             | cription |

Next time you create an auction (Import Lots), the item will not be brought back in.

#### ITEM WITH LOT NUMBER ASSIGNED

When an article with lot number assigned is withdrawn from a sale, all information related to the lot are updated in the system. This means that reports such as Pre-sale advice or catalogue text will show that the lot has been withdrawn.

 Open an auction and then navigate to the Lines FastTab. Select a line with an article you want to withdraw, navigate to the Withdrawn Lot column and select the checkbox.

| ines. |        |                |                     |               |            |              |             |            | ₿ <sup>₽</sup> ^ |
|-------|--------|----------------|---------------------|---------------|------------|--------------|-------------|------------|------------------|
| Find  | Filter | 😽 Clear Filter |                     |               |            |              |             |            |                  |
| Lot   | No. 🔺  | Hammer Price   | Buyer Paddle<br>No. | Reserve Price | Wit<br>Lot | Vendor No.   | Vendor Name | Uniq 🔺     | Ch ″<br>Pre      |
|       |        |                | 2222                |               | -          | -SG0004866 - | Alan-Ceek   |            | -1               |
|       | 5      | 0.00           |                     | 800.00        |            | SC0004866    | Alan Cook   | REC01420-4 |                  |
|       | 6      | 0.00           | 101                 | . 1,201       |            | SC0004860    | Alan Cook   | REC01420-6 |                  |
|       | 7      | 1,550.00       |                     | +00.00        |            | SC0004866    | Alan Cook   | REC01420-7 |                  |

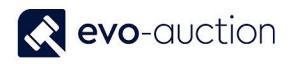

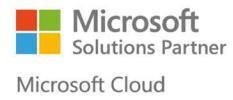

2. Enter the Withdrawal Reason and select OK.

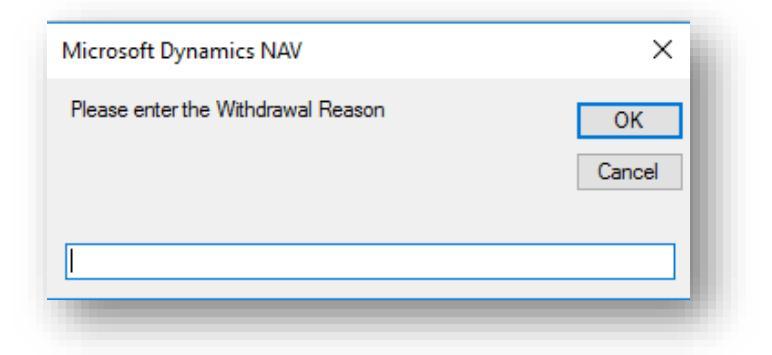

3. Select Yes if you want to apply charge for withdrawn lot.

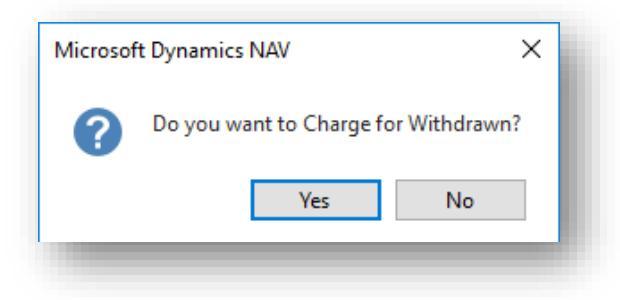

Withdrawn lot is marked in orange colour in the UniqueID column on the Auction Day page.

| Vendor No. Ve<br>SC0004866 Ala<br>SC0004866 Ala<br>SC0004866 Ala | endor Name Uniq<br>an Cook REC01420<br>an Cook REC01420<br>an Cook REC01420 | Ch<br>Pri<br>0-5<br>0-1                                      |
|------------------------------------------------------------------|-----------------------------------------------------------------------------|--------------------------------------------------------------|
| SC0004866 Ala<br>SC0004866 Ala<br>SC0004866 Ala                  | an Cook REC01420<br>an Cook REC01420<br>an Cook REC01420                    | 0-5<br>0-1<br>0-2                                            |
| SC0004866 Ala<br>SC0004866 Ala                                   | an Cook REC01420<br>an Cook REC01420                                        | 0-1<br>0-2                                                   |
| SC0004866 Ala                                                    | an Cook REC01420                                                            | 0-2                                                          |
|                                                                  |                                                                             |                                                              |
| <u>SC0004866</u> Ala                                             | an CookREC0142(                                                             | 0-3                                                          |
| SC0004866 Ala                                                    | an Cook REC01420                                                            | 0-4                                                          |
| SC0004866 Ala                                                    | an Cook REC01420                                                            | 0-0                                                          |
| SC0004866 Ala                                                    | an Cook REC01420                                                            | 0-7                                                          |
|                                                                  | SC0004806 Ala<br>SC0004806 Ala                                              | SC0004866 Alan Cook REC01420<br>SC0004866 Alan Cook REC01420 |

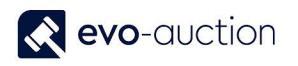

On the **Salebook**, withdrawn lot is marked as Withdrawn in the **Reserve**, the **Buyer Paddle No**. and the **Hammer Price** columns.

| 3 | Fine quality pair of Edwardian two-branch three-<br>light batwing candelabra, with slender tapering<br>colu<br>Vendor Name: Alan Cook       | €800-<br>€1,200   | <mark>800</mark><br>No<br>Reserve |                             |               |           |
|---|----------------------------------------------------------------------------------------------------|-------------------|-----------------------------------|-----------------------------|---------------|-----------|
| 4 | Unusual Victorian silver pepper pot in the form<br>of a 'knight' chess piece with screw-on base.<br>Regist<br><b>Vendor Name: Alan Cook</b> | €1,000-<br>€1,500 | 900<br>No<br>Reserve              |                             |               |           |
|   |                                                                                                    | WITHDRA W         | 800                               |                             | WITHDRA W     |           |
| 5 | William IV silver Argyle of baluster form, with<br>side-mounted silver handle with ivory insulators<br>and                                  | €800-<br>€1,200   | No<br>Reserve                     |                             | WITHDRAW<br>N | WITHDRAWN |
|   | Vendor Name: Alan Cook                                                                                                    | WITHDR            |                                   |                             |               |           |
| 6 | Edwardian yellow metal hollow curb link bracelet<br>with padlock clasp CONDITION REPORT Link<br>marked wit                                  | €1,200-<br>€1,500 | 1200<br>No<br>Reserve             | 1400 Chris Cuningham (5009) |               |           |
|   | Vendor Name: Alan Cook                                                                                                    |                   |                                   | 1                           |               |           |
| 7 | Victorian cabochon garnet brooch, three<br>Edwardian lockets and antique and other<br>jewellery<br>                                         | €1,500-<br>€1,800 | <b>1400</b><br>No<br>Reserve      |                             |               |           |
|   | Vendor Name: Alan Cook                                                                                                    |                   |                                   |                             |               |           |

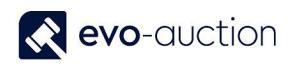

× ∗\* ^

#### NOTE

If you try to input hammer price against withdrawn lot Error message appears.

| 👩 With    | draw Lot | must be equal to 'N | o' in Auction L | ine: Auction No | .=AS051016. | Auction Line | No.=40000. | Current value | is 'Yes'. |
|-----------|----------|---------------------|-----------------|-----------------|-------------|--------------|------------|---------------|-----------|
| •         |          |                     |                 |                 |             |              |            |               |           |
| Auction [ | Details  |                     |                 |                 |             |              |            |               |           |
| Lines     |          |                     |                 |                 |             |              |            |               |           |
| Find      | Filter   | 🐷 Clear Filter      |                 |                 |             |              |            |               |           |

|   | Lot No. 🔺 | Hammer Price | Buyer Paddle<br>No. | Reserve Price | Wit<br>Lot   | Vendor No. | Vendor Name | Uniq 🔺     | Ch<br>Pre |   |
|---|-----------|--------------|---------------------|---------------|--------------|------------|-------------|------------|-----------|---|
|   | 1         | 500.00       | 101                 | . 500.00      |              | SC0004866  | Alan Cook   | REC01420-5 |           |   |
|   | 2         | 700.00       |                     | 600.00        |              | SC0004866  | Alan Cook   | REC01420-1 |           |   |
|   | 3         | 900.00       | 4456                | 800.00        |              | SC0004866  | Alan Cook   | REC01420-2 |           |   |
|   | 4         | 750.00       | 2222                | 900.00        |              | SC0004866  | Alan Cook   | REC01420-3 |           |   |
| 8 | 5 😢       | 800.00       | ~                   | 800.00        | $\checkmark$ | SC0004866  | Alan Cook   | REC01420-4 |           |   |
| < | 6         | 0.00         | 101                 | 1 200 00      |              | \$0004966  | Alan Cook   | PEC01420 6 | >         | ~ |

Refresh the page to remove the error.

| WEB<br>Registratio<br>New | view<br>Manag    | Edit Check<br>Paymen<br>ge Proces | Refresh       | → Gu<br>Gear<br>Filter → N<br>Page | o to<br>revious<br>ext |                        |                         |                 |             |
|---------------------------|------------------|-----------------------------------|---------------|------------------------------------|------------------------|------------------------|-------------------------|-----------------|-------------|
| AS051                     | 016 Archite      | ctural Sale (                     | 05/10/16      | i)                                 |                        |                        |                         |                 |             |
| 😢 With                    | idraw Lot must b | e equal to 'No' in                | Auction Line: | Auction No.=                       | AS0510                 | 16, Auction Lin        | ne No.=40000. Current v | value is 'Yes'. |             |
| Auction                   | Details          |                                   |               |                                    |                        |                        |                         |                 | ~           |
| Lines                     |                  |                                   |               |                                    |                        |                        |                         | *               | ŕ ^         |
| Find                      | Filter 🏹 Cl      | ear Filter                        |               |                                    |                        |                        |                         |                 |             |
|                           | No. 🔺 Har        | mmer Price Buy<br>No.             | er Paddle     | Reserve Price                      | Wit<br>Lot             | Vendor No.             | Vendor Name             | Uniq 🔺          | Ch ^<br>Pre |
| Lot                       |                  | 750.00 2222                       |               | 900.00                             |                        | SC0004866              | Alan Cook               | REC01420-3      |             |
| Lot                       | 4                |                                   |               |                                    |                        |                        | Alex Cools              | DEC01430_4      |             |
| Lot I                     | 4<br>5 🔀         | 800.00                            | ~ .           | 800.00                             | $\checkmark$           | SC0004866              | Alah Cook               | KEC01420-4      |             |
| Lot I                     | 4<br>5 🔀<br>6    | 800.00  <br>0.00 101              | ~ .           | 800.00<br>1,200.00                 |                        | SC0004866<br>SC0004866 | Alan Cook<br>Alan Cook  | REC01420-4      |             |

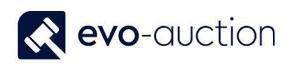

| ou are not allo | wed to withdr         | own lot whi         |                  |              |                 |                         |               |  |  |  |
|-----------------|-----------------------|---------------------|------------------|--------------|-----------------|-------------------------|---------------|--|--|--|
|                 |                       | awin lot win        | ich is sold,     | error        | message         | appears.                |               |  |  |  |
|                 |                       |                     |                  |              |                 |                         |               |  |  |  |
| AS051016 /      | Architectural S       | ale (05/10/         | 16)              |              |                 |                         |               |  |  |  |
| 😣 Hammer Pri    | ce must be equal to ' | 0' in Auction Lin   | e: Auction No.=/ | AS05101      | 6, Auction Line | e No.=50000. Current va | lue is '500'. |  |  |  |
| Auction Details |                       |                     |                  |              |                 |                         |               |  |  |  |
| Lines           | ·                     |                     |                  |              |                 |                         | **            |  |  |  |
| A Find Filter   | 🔨 🔀 Clear Filter      |                     |                  |              |                 |                         |               |  |  |  |
| Lot No. 🔺       | Hammer Price          | Buyer Paddle<br>No. | Reserve Price    | Wit<br>Lot   | Vendor No.      | Vendor Name             | Uniq C        |  |  |  |
| 8               | I 500.00              | 101                 | . 500.00         | $\checkmark$ | SC0004866       | Alan Cook               | REC01420-5    |  |  |  |
| 1               | 2 700.00              |                     | 600.00           |              | SC0004866       | Alan Cook               | REC01420-1    |  |  |  |
| 2               | 900.00                | 4456                | 800.00           |              | SC0004866       | Alan Cook               | REC01420-2    |  |  |  |

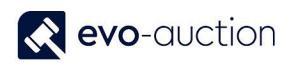

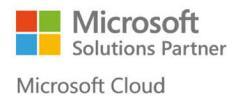

#### IMPORTANT

Before you assign withdrawn lot to another sale, you must go to the **Receipt** and remove withdrawn status from the article.

| View Cedit<br>View Delete<br>Manage | Collect<br>Receipt V | Update<br>endor Details<br>Pr | Comments      | Commissi<br>Agreeme | on P<br>nt Re | rint E-<br>ceipt Re | mail<br>ceipt Valu<br>Report | Print<br>Jation Report | OneNote Show | Notes          | Links      | C<br>Refresh    | Clear<br>Filter<br>Page | → Go<br>Pre<br>Ne> |
|-------------------------------------|----------------------|-------------------------------|---------------|---------------------|---------------|---------------------|------------------------------|------------------------|--------------|----------------|------------|-----------------|-------------------------|--------------------|
| 10407 David                         | Brown                |                               |               |                     |               |                     |                              |                        |              |                |            |                 |                         |                    |
| General                             |                      |                               |               |                     |               |                     |                              |                        | 10           | 407            | V000798    | David B         | rown                    | ~                  |
| Lines                               |                      |                               |               |                     |               |                     |                              |                        |              |                |            | ,               | ×                       | * ^                |
| 🔠 Card  👗 Pho                       | otos 辽 Lin           | e 🔻 🖹 Tran                    | sfer/Copy Lii | ne 🕼 Att            | tributes      | Cop                 | y Descripti                  | ons 🔹 🛅 Ne             | w 🎢 Find     | Filte          | er 🏹 Cle   | ar Filter       |                         |                    |
| Article No.                         | UniquelD             |                               |               |                     | Hammer        | Price               | Withdraw<br>Lot              | Unsold<br>Articl       | S<br>Hist    | ales L<br>:ory | ot Lookup. | Export<br>Issue | Export                  | lss ^              |
| 3                                   | 10407-3              |                               |               |                     |               | 300                 |                              |                        |              | 1 1            | 00         |                 |                         |                    |
|                                     | 10407-4              |                               |               |                     |               | 0                   |                              |                        |              | 2 1            | 9          |                 |                         |                    |
| 5                                   | 10407-5              |                               |               |                     |               | 30                  |                              |                        |              | 1 2            | 49         |                 |                         |                    |
| 6                                   | 10407-6              |                               |               |                     |               | 0                   |                              |                        |              | 19             | 1          |                 |                         |                    |
| 7                                   | 10407-7              |                               |               |                     |               | 320                 |                              |                        |              | 19             | 9          |                 |                         | × *                |
|                                     |                      |                               |               |                     |               |                     |                              |                        |              |                |            |                 |                         | /                  |
| Additional Infor                    | mation               |                               |               |                     |               |                     |                              |                        |              |                |            |                 |                         | *                  |
|                                     |                      |                               |               |                     |               |                     |                              |                        |              |                |            |                 |                         |                    |
|                                     |                      |                               |               |                     |               |                     |                              |                        |              |                |            |                 |                         |                    |
|                                     |                      |                               |               |                     |               |                     |                              |                        |              |                |            |                 |                         |                    |

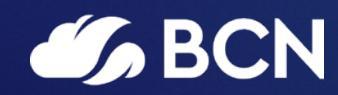

### www.bcn.co.uk

Registered in England and Wales. Company registration number 06893253. VAT registration number 311 9269 13.